## Kaltura Video

# Allowing Third-Party Cookies

- In order for you to access the Kaltura platform/services, you will first need to ensure that your primary web browser (the one you will use to access your D2L courses/Kaltura services) is set to allow third-party cookies. If that is not enabled, you may receive a "Access Denied" or message similar to the below:

It seems your browser is blocking 3rd party session cookies which are required for the Kaltura application. To resolve this issue, please update your settings to allow 3rd party cookies.

- Steps are included on the next page to walk you through how to enable third-party cookies depending on your web browser of choice. You may click the below browser name to jump to the relevant section of this guide. At this time, we only recommend using Firefox, Chrome, or Safari to access Kaltura.

Firefox Chrome

<u>Safari</u>

### Firefox

Step 1: Open FireFox and click the bars icon in the upper right-hand corner of the browser, then select "Preferences"

| <ul> <li>← → C û</li> <li>☆ Most Visited ⊕ Getting Started (</li> </ul> | Q. Search         A Portal - Login         B&H Photo Video Di.         Subjects         Dracle PeopleSoft S         Micro Center - Com         | 2 Sign in to Sync                                                                                                    |
|-------------------------------------------------------------------------|----------------------------------------------------------------------------------------------------|----------------------------------------------------------------------------------------------------|
| A Most Visited D Getting Started                                        | Al Portal - Login 💄 Amazon.com 🛛 B&H Photo Video Di 🌀 Business Supplies   👾 Southern Computer 🤀 Oracle PeopleSoft S 🖬 Micro Center - Com 🔞 Cli | C Sign in to Sync                                                                                                    |
| U                                                                       |                                                                                                    |                                                                                                    |
|                                                                         | G Search the Web                                                                                                    | □         New Window         ೫N           ∞         New Private Window         0 ₩P           □         Restore Previous Session |
|                                                                         | TOP SITES >                                                                                                    | Zoom - 100% + 🖉                                                                                                    |
|                                                                         | RECOMMENDED BY POCKET                                                                                                    | Edit 🐰 🔥 🗎                                                                                                    |
|                                                                         |                                                                                                    | Library >                                                                                                    |
|                                                                         | A HIGHLIGHTS > 2                                                                                                    | Preferences 36,                                                                                                    |
|                                                                         |                                                                                                    | Customize                                                                                                    |
|                                                                         |                                                                                                    | Open File #0                                                                                                    |
|                                                                         |                                                                                                    | Save Page As #S                                                                                                    |
|                                                                         |                                                                                                    | 🖶 Print %P                                                                                                    |
|                                                                         |                                                                                                    | Q Find in This Page 30F                                                                                                    |
|                                                                         |                                                                                                    | More >                                                                                                    |
|                                                                         |                                                                                                    | Web Developer >                                                                                                    |
|                                                                         |                                                                                                    | ⑦ Help >                                                                                                    |

Step 2: Next, click "Privacy & Security" on the left-hand side and then direct your attention to the "Cookies and Site Data" area.

| <ul> <li>Mess Visited Centring Started All Portal - Login Amazon com El B&amp;H Photo Video Di</li> <li>Business Supplies L. Scottern Computer Centre Computer Control in Preferences</li> <li>Centeral Browser Privacy</li> <li>Home Forms &amp; Passwords</li> <li>Saved Logins</li> <li>Privacy &amp; Security Image Autofill addresses Learn more Saved Addresses</li> <li>Firefox Account Autofill addresses Learn more Saved Addresses</li> <li>Firefox will Remember history</li> <li>Firefox will remember your browsing, download, form and search history</li> <li>Firefox will remember your browsing, download, form and search history</li> <li>Cockies and Site Data</li> <li>Your stored cookies, site data and cache are currently using 347 MB of disk space. Learn more</li> <li>Accept cookies and site data from websites (recommended)</li> <li>Exceptions</li> </ul>   | ← → ⊂ ଢ                      | Sirefox about:preferences#privacy                                                                                                    |                                 | 🗘 🔍 Se              |
|----------------------------------------------------------------------------------------------------|------------------------------|----------------------------------------------------------------------------------------------------|---------------------------------|---------------------|
| ♀ Ered in Preferences     ♥ Ered in Preferences     ● Home   ● Home   ● Search   ● Search   ● Privacy & Security   ● Privacy & Security   ● Code a master password   Change Master Password   Change Master Password   Clear History   > Firefox will Remember history   ● Firefox will remember your browsing, download, form and search history   Privacy & Security   ● Codeise and Site Data   Clear Data   ● Accept cookles ng site data and cache are currently using 347 MB of dis space   ● Accept cookles on site data from websites (recommende) | Most Visited Getting Started |                                                                                                    | 😒 Southern Computer 🖨 Oracle P  | eopleSoft S 👖 Micro |
| <ul> <li>General Browser Privacy</li> <li>Home Forms &amp; Passwords</li> <li>Search Ask to save logins and passwords for websites Exceptions</li> <li>Privacy &amp; Security I I I I I I I I I I I I I I I I I I I</li></ul>                                                                                                    |                              |                                                                                                    | Q Find in Preferences           |                     |
| <ul> <li>Image Designed and Search</li> <li>✓ Ask to save logins and passwords for websites</li> <li>✓ Search</li> <li>✓ Ask to save logins and passwords for websites</li> <li>✓ Saved Logins</li> <li>✓ Privacy &amp; Security</li> <li>✓ Autofill addresses Learn more</li> <li>✓ Saved Addresses</li> <li>✓ Use a master password</li> <li>✓ Change Master Password</li> <li>✓ Change Master Password</li> <li>✓ Firefox will Remember history</li> <li>✓ Firefox will remember your browsing, download, form and search history</li> <li>✓ Cockies and Site Data</li> <li>✓ Your stored cookies, site data and cache are currently using 347 MB of disk space. Learn more</li> <li>✓ Accept cookies and site data from websites (recommended)</li> </ul>                                                                                                    | 🔆 General                    | Browser Privacy                                                                                                    |                                 |                     |
| <ul> <li>Ask to save logins and passwords for websites</li> <li>Exceptions</li> <li>Saved Logins</li> <li>Saved Logins</li> <li>Saved Addresses</li> <li>Saved Addresses</li> <li>Use a master password</li> <li>Change Master Password</li> </ul> History Firefox will Remember history Firefox will Remember history Firefox will remember your browsing, download, form and search history Cookies and Site Data Your stored cookies, site data and cache are currently using 347 MB of disk space. Learn more <ul> <li>Accept cookies and site data from websites (recommended)</li> </ul>                                                                                                    | Home                         | Forms & Passwords                                                                                                    |                                 |                     |
| Privacy & Security 1     Saved Logins     Saved Addresses     Use a master password     Change Master Password     History     Firefox will Remember history   Firefox will remember your browsing, download, form and search history     Cookies and Site Data   Your stored cookies, site data and cache are currently using 347 MB of disk space. Learn more   Accept cookies and site data from websites (recommended)     Exceptions                                                                                                    | Q Search                     | <ul> <li>Ask to save logins and passwords for websites</li> </ul>                                                                                                    | Exceptions                      |                     |
| <ul> <li>Firefox Account</li> <li>Autofill addresses Learn more</li> <li>Use a master password</li> <li>Change Master Password</li> <li>History</li> <li>Firefox will Remember history</li> <li>Firefox will remember your browsing, download, form and search history</li> <li>Cookies and Site Data</li> <li>Your stored cookies, site data and cache are currently using 347 MB of disk space. Learn more</li> <li>Accept cookies and site data from websites (recommended)</li> </ul>                                                                                                    | Privacy & Security           |                                                                                                    | Saved Logins                    |                     |
| Use a master password Change Master Password     History     Firefox will Remember history   Firefox will remember your browsing, download, form and search history.   Clear History     Vour stored cookies, site data and cache are currently using 347 MB of disk space. Learn more     Vour stored cookies and site data from websites (recommended)     Exceptions                                                                                                    | C Firefox Account            | ✓ Autofill addresses Learn more                                                                                                    | Saved Addresses                 |                     |
| History         Firefox will Remember history         Firefox will remember your browsing, download, form and search history.         Clear History         Nour stored cookies, site data and cache are currently using 347 MB of disk space. Learn more         Manage Data         Accept cookies and site data from websites (recommended)                                                                                                    |                              | Use a master password                                                                                                    | Change Master Password          |                     |
| Cookies and Site Data         Your stored cookies, site data and cache are currently using 347 MB of disk space. Learn more       Clear Data         Image Data       Manage Data         Accept cookies and site data from websites (recommended)       Exceptions                                                                                                    | 2                            | History Firefox will Remember history Firefox will remember your browsing, download, form and search history.                                                                                                    | Clear History                   |                     |
| Accept cookies and site data from websites (recommended)     Exceptions                                                                                                    |                              | Cookies and Site Data<br>Your stored cookies, site data and cache are currently using 347 M<br>disk space. Learn more                                                                                                    | /B of Clear Data<br>Manage Data |                     |
| Keep until       They expire           Accept third-party cookies and site data       Never           Block cookies and site data (may cause websites to break)                                                                                                    |                              | <ul> <li>Accept cookies and site data from websites (recommended)</li> <li>Keep until They expire </li> <li>Accept third-party cookies and site data Never </li> <li>Block cookies and site data (may cause websites to break)</li> </ul> | Exceptions                      |                     |

Step 3: To allow third-party cookies globally (for any websites you visit) select "Accept cookies" and click the drop-down list for "Accept third-party cookies" and select "Always". You should then be able to login to D2L and access Kaltura via your course navigation bar.

Optional:

- If you do not wish to globally allow third-party cookies, follow the below steps to add an "Exception" for Kaltura. This will only allow cookies for the Kaltura application but continue preventing them for other websites you may visit.

Optional Step 1: To allow an exception for Kaltura, ensure you are still within the "Privacy & Security" window, and click "Exceptions" located in the Cookies and Site Data area.

|                    |                                                                                                    | Q Find in Preferences                        |
|--------------------|----------------------------------------------------------------------------------------------------|----------------------------------------------|
| 🔆 General          | Browser Privacy                                                                                                    |                                              |
| Home               | Forms & Passwords                                                                                                    |                                              |
| <b>Q</b> Search    | Ask to save logins and passwords for websites                                                                                                    | Exceptions                                   |
| Privacy & Security | 1                                                                                                    | Saved Logins                                 |
| Firefox Account    | ✓ Autofill addresses Learn more                                                                                                    | Saved Addresses                              |
|                    | Use a master password                                                                                                    | hange Master Password                        |
|                    | History<br>Firefox will Remember history                                                                                                    |                                              |
|                    | History Firefox will Remember history Firefox will remember your browsing, download, form and search history.                                                                                                    | Clear History                                |
|                    | History Firefox will Remember history Firefox will remember your browsing, download, form and search history. Cookies and Site Data                                                                                                    | Clear History                                |
|                    | History Firefox will Remember history Firefox will remember your browsing, download, form and search history. Cookies and Site Data Your stored cookies, site data and cache are currently using 347 MB or                                                                                                    | Clear History<br>f Clear Data                |
|                    | History Firefox will Remember history Firefox will remember your browsing, download, form and search history. Cookies and Site Data Your stored cookies, site data and cache are currently using 347 MB or disk space. Learn more 2                                                                               | Clear History<br>f Clear Data<br>Manage Data |
|                    | History Firefox will Remember history Firefox will remember your browsing, download, form and search history. Cookies and Site Data Your stored cookies, site data and cache are currently using 347 MB or disk space. Learn more 2  Accept cookies and site data from websites (recommended)                     | f Clear Data<br>Manage Data<br>Exceptions    |
|                    | History Firefox will Remember history Firefox will remember your browsing, download, form and search history. Cookies and Site Data Your stored cookies, site data and cache are currently using 347 MB or disk space. Learn more Accept cookies and site data from websites (recommended) Keep until They expire | f Clear Data<br>Manage Data<br>Exceptions    |

Optional Step 2: In the "Address of website" field, add the following URL <u>https://2401571.kaf.kaltura.com/</u> then click "Allow" and then "Save Changes"

| Exceptions - Cookie                                                                                                    | es and Site Data |  |  |  |  |  |  |
|----------------------------------------------------------------------------------------------------|------------------|--|--|--|--|--|--|
| You can specify which websites are always or never allowed to use cookies and site data. Type the exact address of the site you want to manage and then click Block, Allow for Session, or Allow. |                  |  |  |  |  |  |  |
| https://2401571.kaf.kaltura.com/                                                                                                    | <b>1</b>         |  |  |  |  |  |  |
|                                                                                                    | Block 2 Allow    |  |  |  |  |  |  |
| Website                                                                                                    | Status           |  |  |  |  |  |  |
|                                                                                                    |                  |  |  |  |  |  |  |
|                                                                                                    |                  |  |  |  |  |  |  |
|                                                                                                    |                  |  |  |  |  |  |  |
|                                                                                                    |                  |  |  |  |  |  |  |
|                                                                                                    |                  |  |  |  |  |  |  |
| Remove Website Remove All Websites                                                                                                    |                  |  |  |  |  |  |  |
|                                                                                                    | 3 Save Changes   |  |  |  |  |  |  |

Optional Step 3: Now, you can login to D2L and access Kaltura from the link within your course navigation bar.

Congratulations! You've just successfully allowed or set an exception to allow thirdparty cookies within Firefox.

#### Chrome

Step 1: Begin by opening the browser's options by clicking the three dotted icon in the upper right-hand corner and select Settings.

|         |   |        |              |     |            | ☆ (        |          |        |
|---------|---|--------|--------------|-----|------------|------------|----------|--------|
| Windows | B | Authen | tication Sco | ope | New tab    |            |          | Ctrl+T |
|         |   |        |              |     | New window | v          | (        | Ctrl+N |
|         |   |        |              |     | New incogn | ito windov | v Ctrl+S | hift+N |
|         |   |        |              |     | History    |            |          | +      |
|         |   |        |              |     | Downloads  |            |          | Ctrl+J |
|         |   |        |              |     | Bookmarks  |            |          | +      |
|         |   |        |              |     | Zoom       | - 10       | • %00    | 53     |
|         |   |        |              |     | Print      |            |          | Ctrl+P |
|         |   |        |              |     | Cast       |            |          |        |
|         |   |        |              |     | Find       |            |          | Ctrl+F |
|         |   |        |              |     | More tools |            |          | +      |
|         |   |        |              |     | Edit       | Cut        | Сору     | Paste  |
|         |   |        |              |     | Settings   |            |          |        |
|         |   |        |              |     | Help       | •          |          | +      |
|         |   |        |              |     | Exit       |            | Ctrl+S   | hift+Q |

Settings People • Show home button Disabled ۲ Appearance Q Search engine Show bookmarks bar Default browser Font size () On startup Customize fonts Advanced Ŧ Page zoom Extensions Z Search engine About Chrome Search engine used in the address bar Manage search engines Default browser Google Chrome is your default browser On startup O Open the New Tab page Continue where you left off O Open a specific page or set of pages

Step 2: Show Advanced settings by clicking Advanced at the bottom of the page, or by clicking Settings in the upper left-hand corner and expanding the Advanced section.

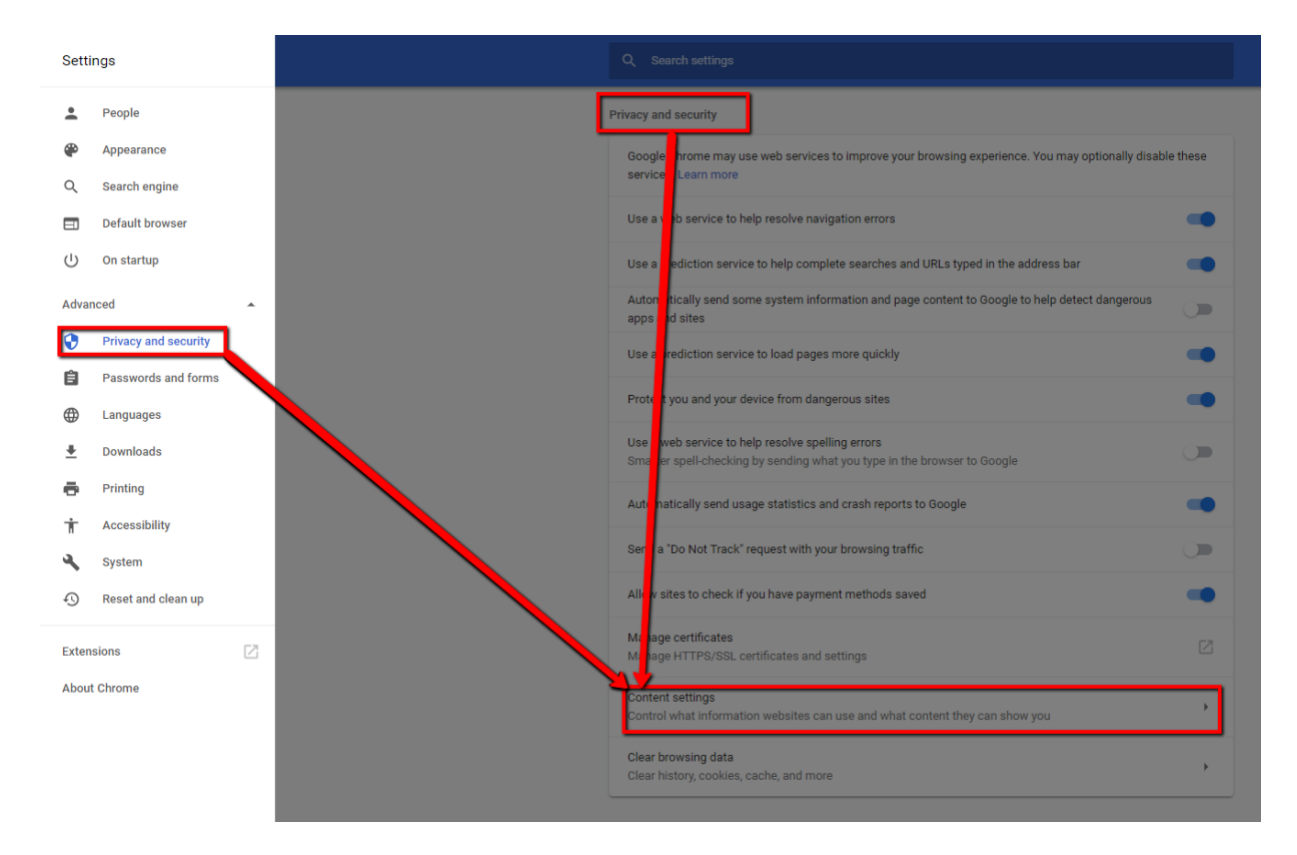

Step 3: Under privacy and security, click on Content Settings to access cookie options.

#### Step 4: Select Cookies

| ۹ | Search settings                     |   |
|---|-------------------------------------|---|
| ~ | Content settings                    | 0 |
| ۵ | Cookies<br>Blocked                  | • |
| 0 | Location<br>Ask before accessing    | × |
|   | Camera<br>Ask before accessing      | • |
| Ŷ | Microphone<br>Ask before accessing  | Þ |
|   | Notifications<br>Ask before sending | × |

Step 5: There are several options to enables cookies for Kaltura. The easiest method is to allow sites to save and read cookie data.

| Q Search settings                                      |
|--------------------------------------------------------|
| ← Cookies                                              |
| Allow sites to save and read cookie data (recommended) |

In addition to selecting the first option, you can also select the option to keep local data only until you quit the browser. Doing this will minimize the amount of data stored but also may increase the amount of data needed from you as you land on webpages that use cookies.

| Q Search settings                                      |                           |
|--------------------------------------------------------|---------------------------|
| ← Cookies                                              |                           |
| Allow sites to save and read cookie data (recommended) | $\checkmark \blacksquare$ |
| Keep local data only until you quit your browser       |                           |

To use minimal cookies, do not allow sites to save and read cookie data nor keep local data (the first two options). Instead, scroll down and add the 2 sites listed below to the "Clear on exit" section.

https://2401571.kaf.kaltura.com/ https://clayton.view.usg.edu

| Block               | Add a site                  | Add |
|---------------------|-----------------------------|-----|
| No a<br>Clear on ex | Site<br>[*.]kaf.kaltura.com | Add |
| No e                | Cancel Add                  |     |

Adding the 2 listed sites or the "Allow" option will enable cookie data to be permanently stored for only the specific the sites you add.

You can remove the sites by selecting the options icon to the right of the site and selecting Remove.

| Allow |   |                              | Add |  |
|-------|---|------------------------------|-----|--|
|       | ß | [*.]kaf.kaltura.com          | :   |  |
|       | ß | [*.]klatura.com              | *   |  |
|       | * | https://clayton.view.usg.edu | :   |  |

Congratulations! You've just successfully allowed third-party specific or all cookies within Chrome.

### Safari

Step 1: With Safari open, go to the Preferences section. If you're using a Mac device, you'll find this along the top of your desktop window.

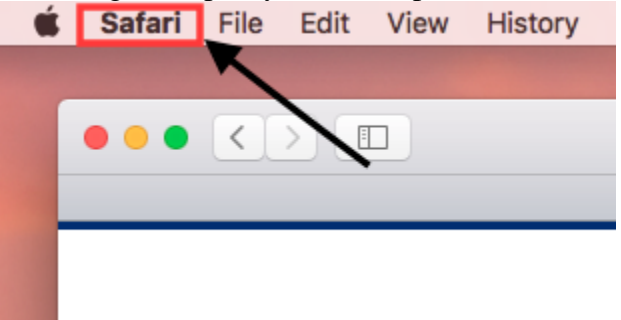

| Ś | Safari         | File          | Edit   | View   | Hist | ory |
|---|----------------|---------------|--------|--------|------|-----|
|   | About          | Safari        |        |        |      |     |
|   | Safarı         | Exten         | sions  |        |      |     |
|   | Prefer         | ences         |        |        | Ж,   |     |
| - | Settin         | gs f          | This W | ebsite | •    | -   |
|   | Clear          | Histor        | À      |        |      |     |
|   | Servio         | es            |        |        | ►    |     |
|   | Hide S         | Safari        |        |        | ЖΗ   |     |
|   | Hide (<br>Show | Others<br>All |        |        | ΞЖН  |     |
|   | Quit S         | afari         |        |        | ЖQ   |     |

Privacy C 6 • F General Tabs AutoFill Passwords Search Secur Privacy Vebsites Extensions Advanced Cookies and website data: Always block Allow from current website only Allow from websites I visit Always allow Manage Website Data... Website tracking: 
Ask websites not to track me ?

Step 2: Click "Privacy". You may then select "Allow from websites I visit", or "Always allow".

Congratulations! You've just successfully allowed third-party specific or all cookies within Safari.